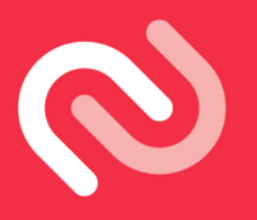

# Get started with Authy App (Android/iOS)

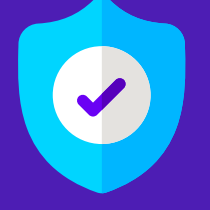

To increase the general security of your account, you may register with Authy as a Two-Factor authentication (2FA) when you login to your WorldFirst account.

#### Download the Authy App on your mobile Via https://authy.com/download/ or on Google Play Store/ Apple App Store

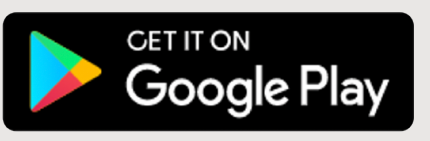

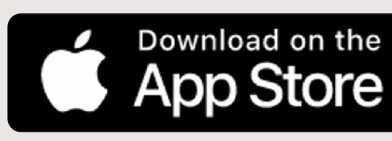

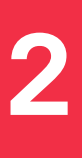

## Set up Authy

You'll be prompted to enter your phone number and country code

👖 Note: Use the same mobile number as associated with your WorldFirst account Enter your preferred email address and click "OK"

#### Set Up

Let's turn this device into a secure token

ENTER YOUR AUTHY CELLPHONE

+65

ENTER YOUR EMAIL

**Email Address** 

OK

### Select your notification preference to verify account

You will be asked whether you wish to verify via phone call or SMS. Select your preference and continue with on screen instructions.

If you have selected "Phone Call" the registration code will be provided via phone call.

If you selected "SMS" the registration code will be provided via SMS.

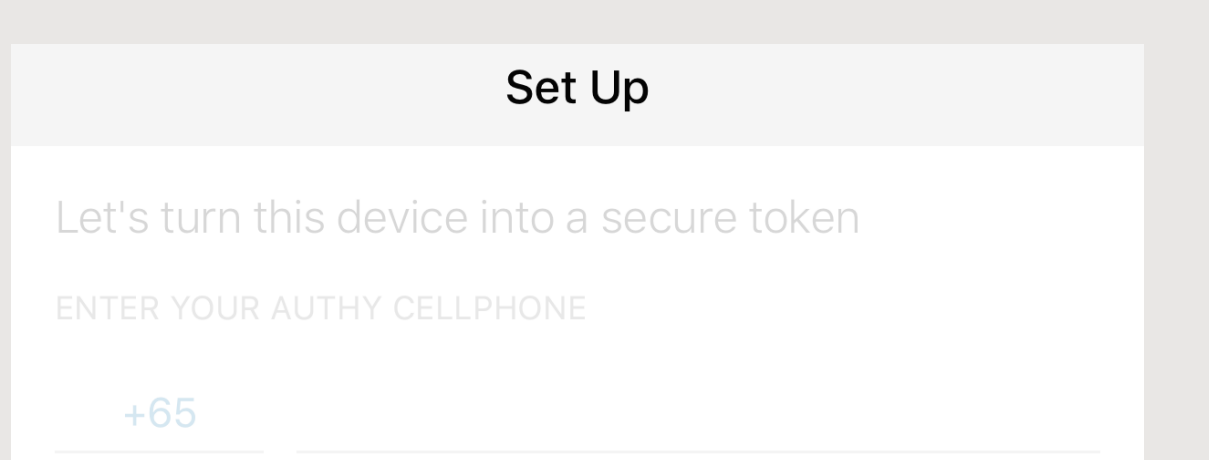

X Get account verification via: Use existing device Phone call SMS SMS or Call are free and won't have any extra charges.

## Enter the Registration code

Registration code will be provided via Phone Call/SMS based on your selection in previous page

|                       | Set Up                                                                                 |
|-----------------------|----------------------------------------------------------------------------------------|
| Let's tur<br>ENTER YO | n this device into a secure token<br>ur authy cellphone                                |
| +65<br>Make sure      | Enter your registration code: Lorem ipsum Registration Code Code can only be used once |

### Why do I see this screen?

If you are currently using 'security questions' as 2FA, you will be shown this.

Do write to us (worldaccountsea@worldfirst.com) if you wish to set up your 2FA with Mobile/SMS.

| Q Search              | Ę           | ) |
|-----------------------|-------------|---|
|                       |             |   |
|                       |             |   |
| You don't have any ac | counts yet. |   |

Tap on the plus button below to Add your first

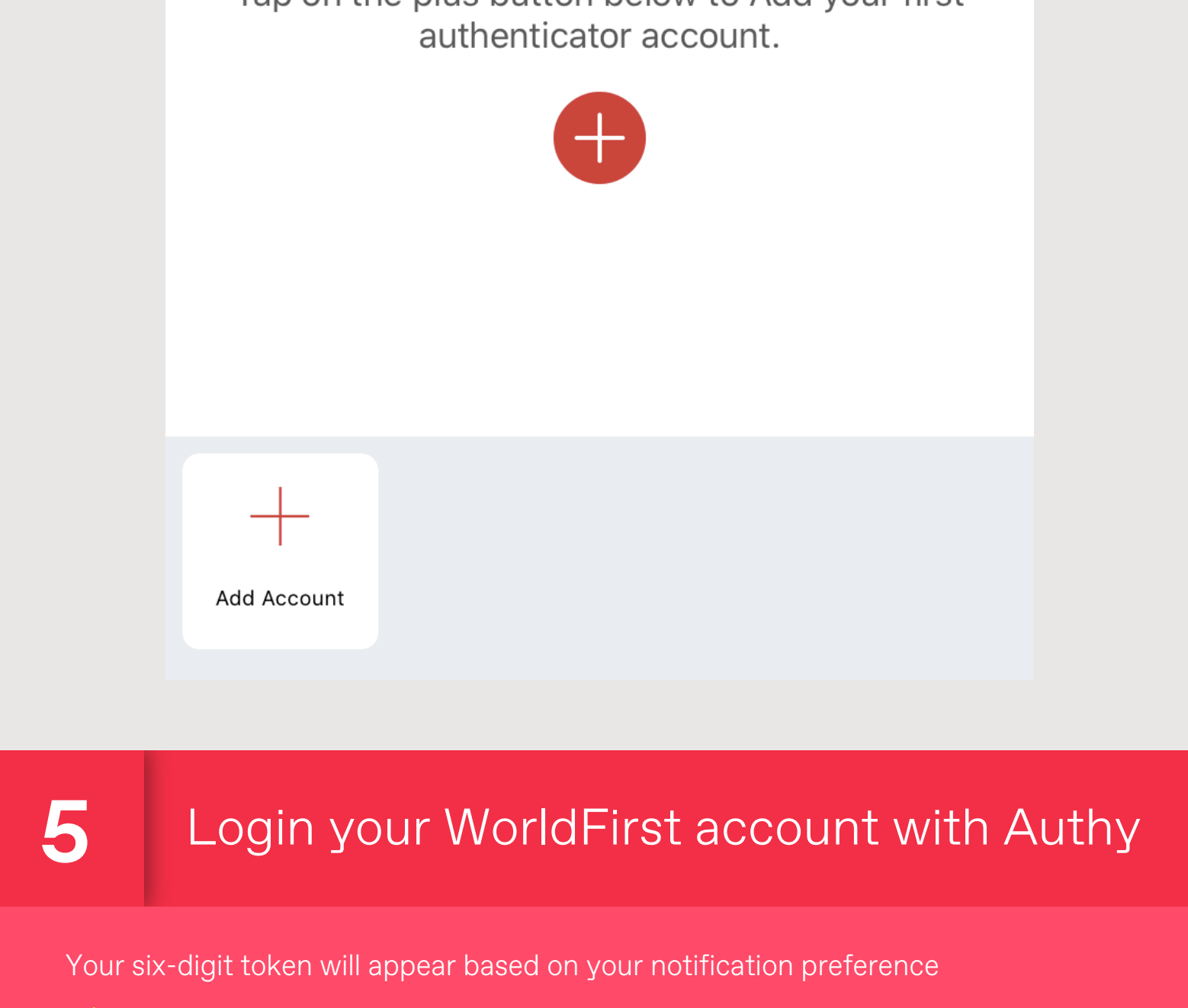

Note: Token refreshes every 20 seconds.

## Token by Authy App

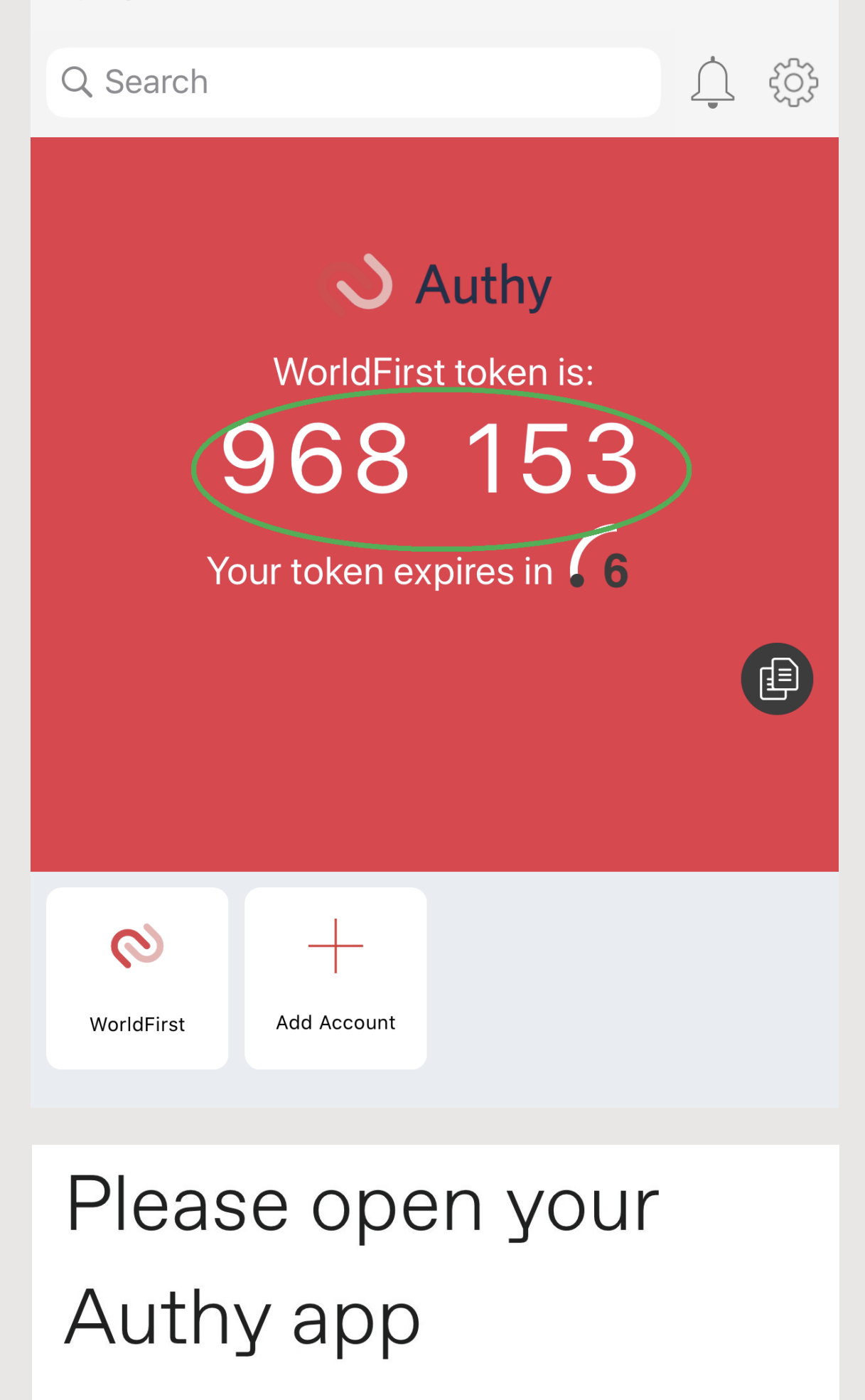

| Your Authy app will provide you with a one time passcode. Please enter it below and press confirm.                                            |  |  |  |  |  |  |
|----------------------------------------------------------------------------------------------------|--|--|--|--|--|--|
| Please enter your Authy code:                                                                                                    |  |  |  |  |  |  |
| 968153                                                                                                    |  |  |  |  |  |  |
| I want to authenticate using SMS                                                                                                    |  |  |  |  |  |  |
|                                                                                                    |  |  |  |  |  |  |
| How to authenticate with SMS?<br>- Click on "I want to authenticate using SMS"<br>- The code will be sent to you via SMS from Authy – AUTHMSG |  |  |  |  |  |  |
| 2FA by SMS                                                                                                    |  |  |  |  |  |  |
| MESSAGES now AUTHMSG Your WorldFirst security code is 953159                                                                                  |  |  |  |  |  |  |
| WORLDFIRST                                                                                                    |  |  |  |  |  |  |
| Two-factor                                                                                                    |  |  |  |  |  |  |

# authentication

We have sent a text message to +65-XXX-XXX-XX47 Please enter the code below. If you haven't received a code, you'll be able to

| request one after 1 minute.                                                                                            |                           |   |        |     |  |  |  |  |
|----------------------------------------------------------------------------------------------------|---------------------------|---|--------|-----|--|--|--|--|
| Enter cod                                                                                                    | ter code Request a new co |   |        |     |  |  |  |  |
|                                                                                                    |                           |   | Verify |     |  |  |  |  |
| Still having problems?                                                                                                 |                           |   |        |     |  |  |  |  |
| If the mobile number isn't right then you'll need to speak to one of our account managers who can update your details. |                           |   |        |     |  |  |  |  |
| $\leftarrow$                                                                                                    | $\rightarrow$             | + | 2      | ••• |  |  |  |  |
|                                                                                                    |                           |   |        |     |  |  |  |  |

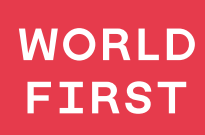

+65 6805 4370 sg\_assiatance@worldfirst.com www.worldfirst.com/sg

World First Asia Pte Ltd is registered in Singapore as a Limited Company: No 201229924N and is regulated The Monetary Authority of Singapore (MAS)